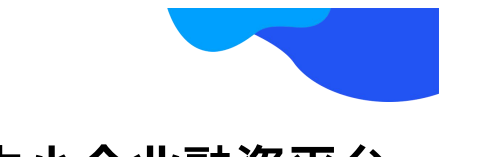

# 广东省中小企业融资平台

企业融资申请操作流程指引

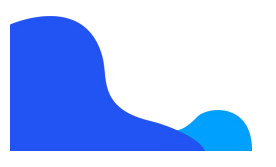

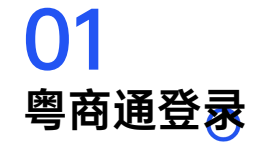

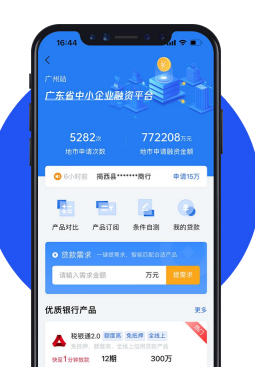

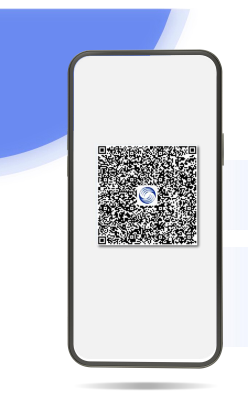

## 下载粤商通

### **扫码下载** 用户可使用手机移动端进行扫描定方二维码下载 根据页面提示逐步下载到本机,并进行安装。

#### 捜索下載 🐵

用户也可通过**应用商店进行APP搜索下载**,苹果 商店、应用宝、华为手机市场、360手机助手、小 米手机市场、OPPO手机市场、VIVO手机市场同 步更新。

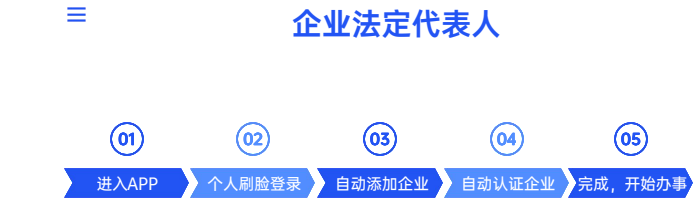

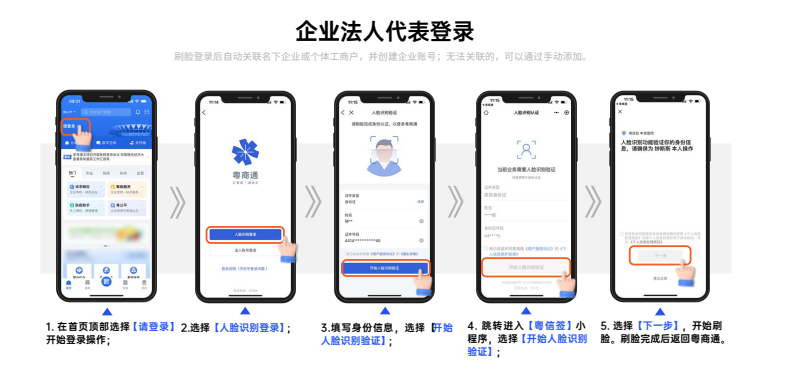

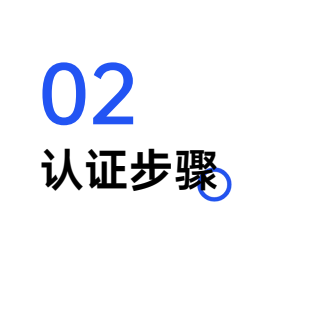

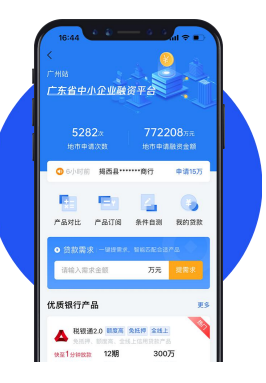

■ 其他企业经办人 ①1 ②2 ③3 ④4 ④5 进入APP 个人刷脸登录 添加企业 完成企业关联 完成,开始办事

#### 其他企业经办人认证

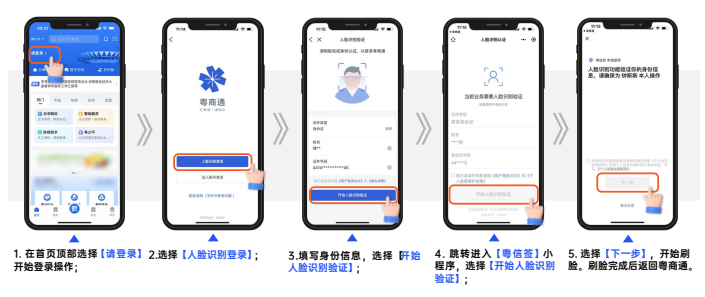

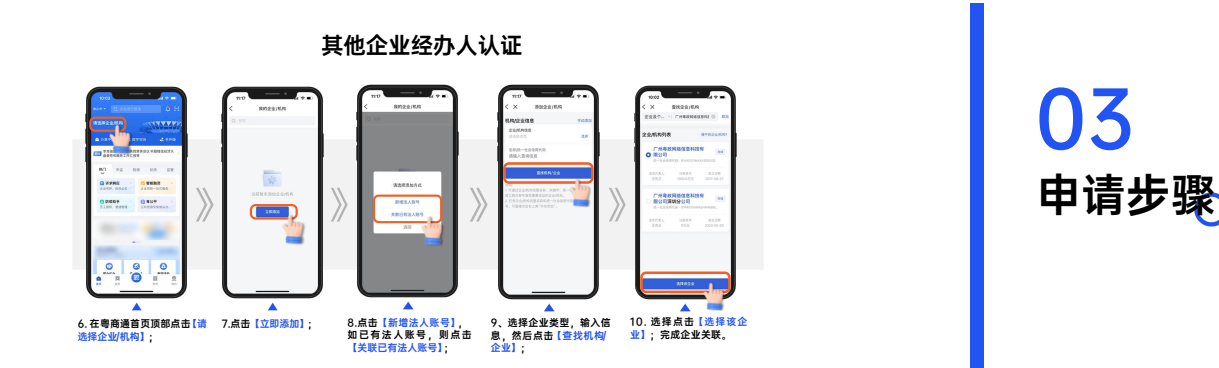

![](_page_2_Picture_2.jpeg)

#### 银行贷款 东省中小企业融资平台 227 2 6 9 PRESS NUMBER OFFICE NRCR C WENR 不会春光好时节 2228 0 1280 105/012 0.0004 0497 0.032 ...... (原银行产品) ------1858年(285) 第全部中资法人参 1288 30075 0 違入业务品律部品(如 1、登录粤商通,点击首页2、点击【中小融平台】,进 3、输入需求金额,点击【提 4、填写贷款需求及相关信息 【热门】-【智能融资】版块;入"中小融"平台; 需求】;

#### 粤商通端融资申请步骤

#### 粤商通端融资申请步骤

![](_page_2_Figure_6.jpeg)

#### 粤商通端融资申请步骤

![](_page_3_Figure_2.jpeg)

![](_page_3_Picture_3.jpeg)